## Windows XP 手動設定連線執行步驟

連線步驟如下:

- 1. 下載 EAP-GTC 模組 >>download<<
- 2. 開始連線
- 3. 如果第一次連 NPUST-M 可能會失敗,請再重新連一次。

安裝步驟如下:

Step 1 執行 EAP-GTC 模組 安裝程式:

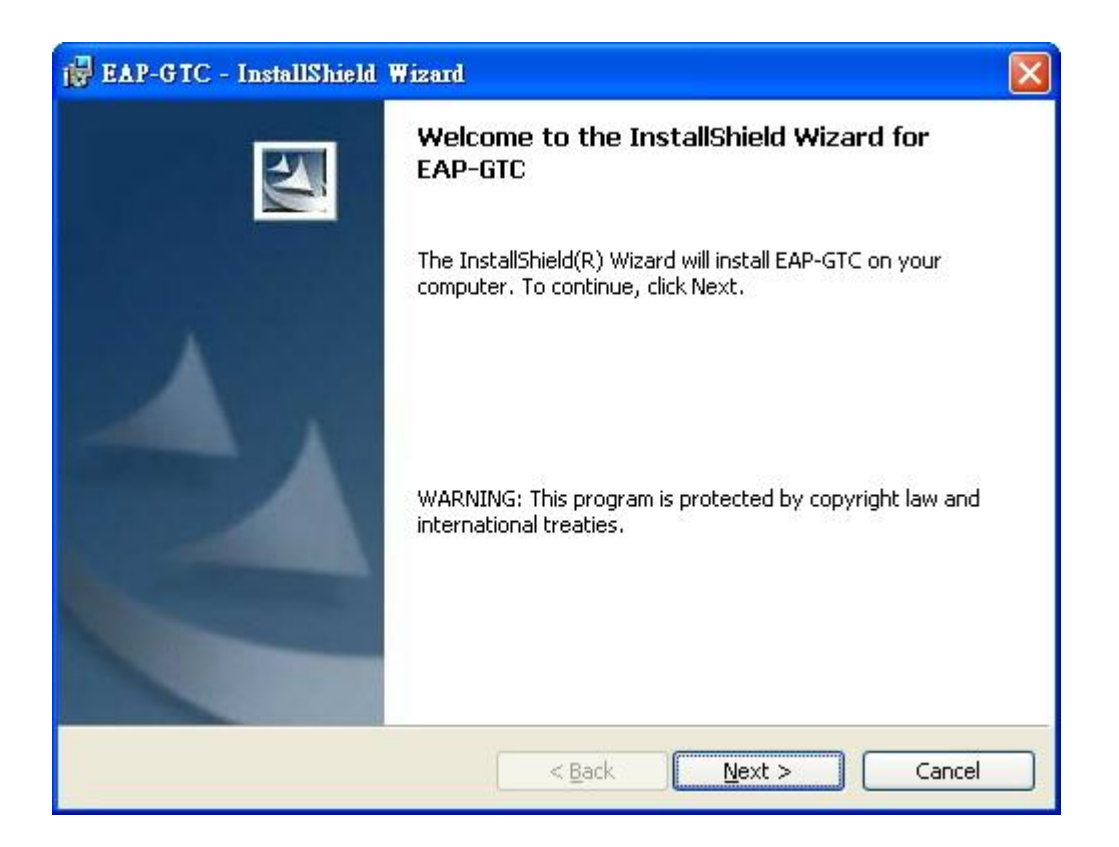

#### Step 2 選擇 I accept 後按下 Next

| 🔂 EAP-GTC - InstallShield Wizard                                                                                                    | × |
|----------------------------------------------------------------------------------------------------|---|
| License Agreement Please read the following license agreement carefully.                                                                                                    | 4 |
| Aruba Wireless Networks, Inc.                                                                                                    | ^ |
| End-User Software License Agreement ("Agreement")                                                                                                    |   |
| IMPORTANT                                                                                                    |   |
| YOU SHOULD CAREFULLY READ THE FOLLOWING TERMS BEFORE INSTALLATION OR USE<br>OF ANY SOFTWARE PROGRAMS FROM ARUBA WIRELESS NETWORKS, INC. ("ARUBA"). BY<br>CLICKING "YES" ON THIS SCREEN, YOU INDICATE THAT YOU AGREE TO BE BOUND BY<br>THE TERMS AND CONDITIONS OF THIS AGREEMENT. THEREFORE, PLEASE READ THE<br>TERMS AND CONDITIONS CAREFULLY BEFORE CLICKING ON "YES". IF YOU DO NOT<br>AGREE TO THE TERMS AND CONDITIONS OF THE AGREEMENT, CLICK "NO" ON THIS<br>SCREEN, IN WHICH CASE YOU WILL BE DENIED ACCESS TO THE SOFTWARE. IF THESE | ~ |
| I accept the terms in the license agreement                                                                                                    |   |
| O I do not accept the terms in the license agreement                                                                                                    |   |
| InstallShield < <u>B</u> ack Cancel                                                                                                    |   |

#### Step 3 安裝完成後按下 Finish

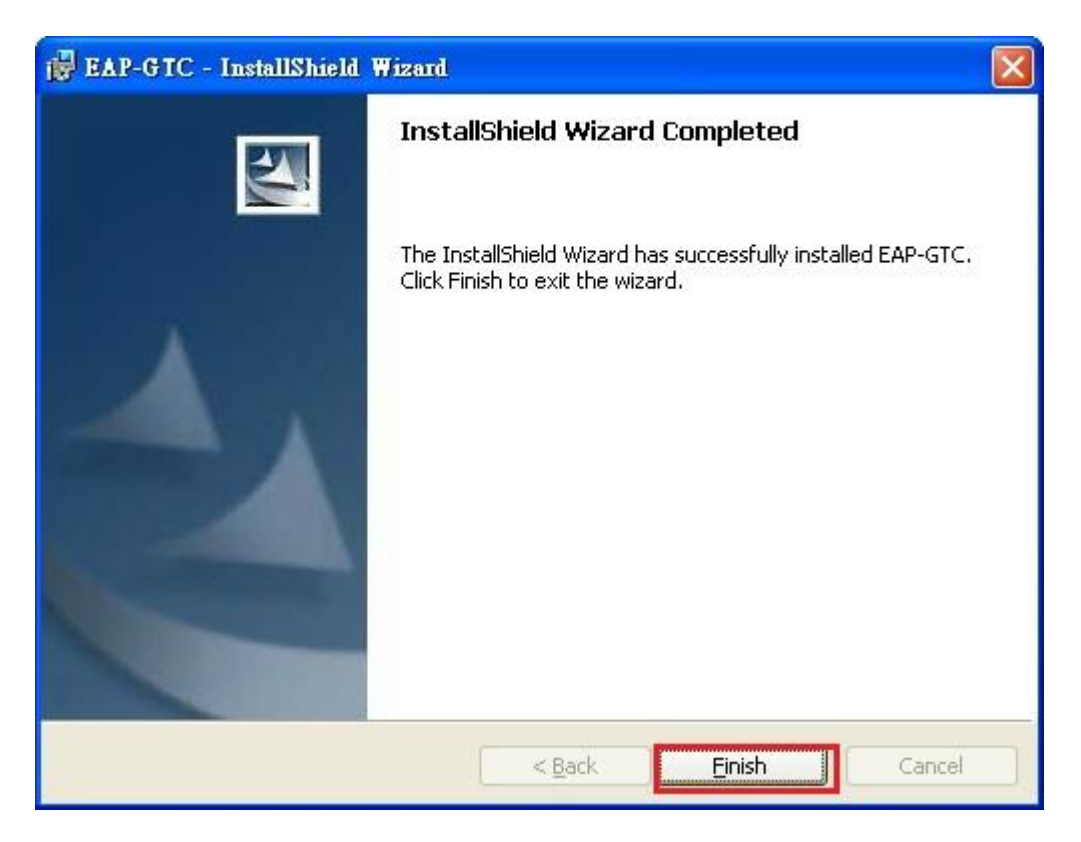

Step 4 接著系統會要求重新開機,請按 Yes。

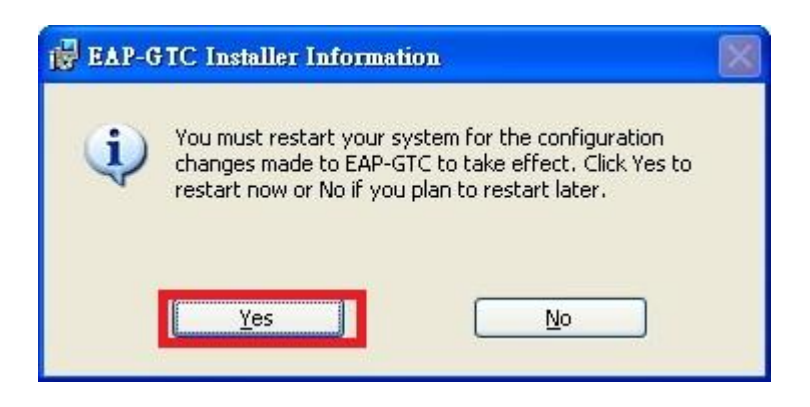

Step 5 重新開機後請點選無線網路 SSID "NPUST-M " 接著點選左方的變更進階設定

| (1)) 無線網路連線       |                                         |              |
|-------------------|-----------------------------------------|--------------|
| 網路工作              | 選擇一個無線網路                                |              |
| 💋 重新整理網路清單        | 按下列清單中的一個項目來連線到範圍內的無線網路或取得              | 其他資訊(₩)      |
| 《 為住家或小型辦公室設定無線網路 | ((*)) NPUST-M                           | 正在確認身分識別 ★   |
| 相關的工作             | 您目前連線到這個網路,若要從這個網路中斷連<br>               | 線,請按 [中斷連線]。 |
| (1) 了解有關無線網路      |                                         |              |
| 会 變更喜好網路的順序       | ((Q)) NPUST                             |              |
| 變更進階設定            | ■ 無安全性的無線網路                             | 0000         |
| 對這個連線連接到無         | 線網路的方式做進階變更一ing                         |              |
|                   | ■ P P P P P P P P P P P P P P P P P P P | 0000#        |
|                   |                                         |              |
|                   |                                         | 中斷連線①        |

### Step 6 選擇 無線網路

| ▲ 無線網路連線 內容                                                                         | 2 🔀      |
|-------------------------------------------------------------------------------------|----------|
| 一般 無線網路 進階                                                                          |          |
| ▼使用 Windows 來設定我的無線網路設定(W)                                                          |          |
| <ul> <li>可用的網路(M):</li> <li>若要連線到範圍內的無線網路、從其中斷連線或尋找更<br/>多其有關資訊,請按下面的按鈕。</li> </ul> |          |
| 檢視無線網路                                                                              |          |
| 價用網路(P):<br>自動地連線到以下列出順序的可用網路上:                                                     |          |
| P NPUST-M (自動)                                                                      | ]        |
| 下移①                                                                                 | 1        |
| 新增(A) 移除(R) 内容(O)                                                                   |          |
| 詳細了解有關設定無線網路設定。 進階(型)                                                               | )        |
|                                                                                     |          |
|                                                                                     | <u>i</u> |
| Step 7 選擇 NPUST-M(自動)的                                                              | SSID     |
| ▶ 無線網路連線 內容                                                                         | ? 🔀      |
|                                                                                     |          |
| ✓ 使用 Windows 來設定我的無線網路設定(W)                                                         |          |
| 若要連線到範圍內的無線網路、從其中斷連線或尋找更                                                            |          |
| 多具有關資訊,請按下面的按鈕。     檢視無線網路     檢視無線網路     檢視無線網路                                    | )        |
| 慣用網路(2):<br>自動地連線到以下列出順序的可用網路上:                                                     |          |
| PNPUST-M (自動)                                                                       | 1        |
| 下移回                                                                                 |          |
| 新增(A) 移除(R) 内容(0)                                                                   |          |
|                                                                                     | 2        |

確定

取消

,並點選內容。

Step 8 在關聯內,確認網路驗證為 WPA2 以及 資料加密為 AES

| NPUST-      | M 內容            |                | ? 🛛              |
|-------------|-----------------|----------------|------------------|
| 國聯節         | 驗證              | 連線             | ]                |
| 網路名         | 占稱 (SSII        | ) <b>(N</b> ): | NPUST-M          |
|             | 即使網路            | 未廣播,           | 還是進行連線(N)        |
| 無線          | 網路金鋪            | à              |                  |
| 這個          | 回網路需要           | 長給下列-          | -個金鑰:            |
| 網路          | 各驗證( <u>A</u> ) | :              | WPA2             |
| 資料          | 斗加密(D)          | :              | AES              |
| 網路          | 各金鑰(区):         |                |                  |
| 確認          | 2網路金銷           | à(Q):          |                  |
| 金銷          | 輪索引 (進          | 階)(烹):         | 1                |
|             | 金鑰會自            | 動地提供           | 給我(H)            |
|             |                 |                |                  |
| 回這          | 是一個電            | 腦對電腦           | (臨機操作)網路;不使用無線存取 |
| inter inter |                 |                |                  |
|             |                 |                | 確定               |
|             |                 |                |                  |

# Step 9 選擇 驗證 ,將 EAP 類型改為 Protected EAP(PEAP) 並點選內容

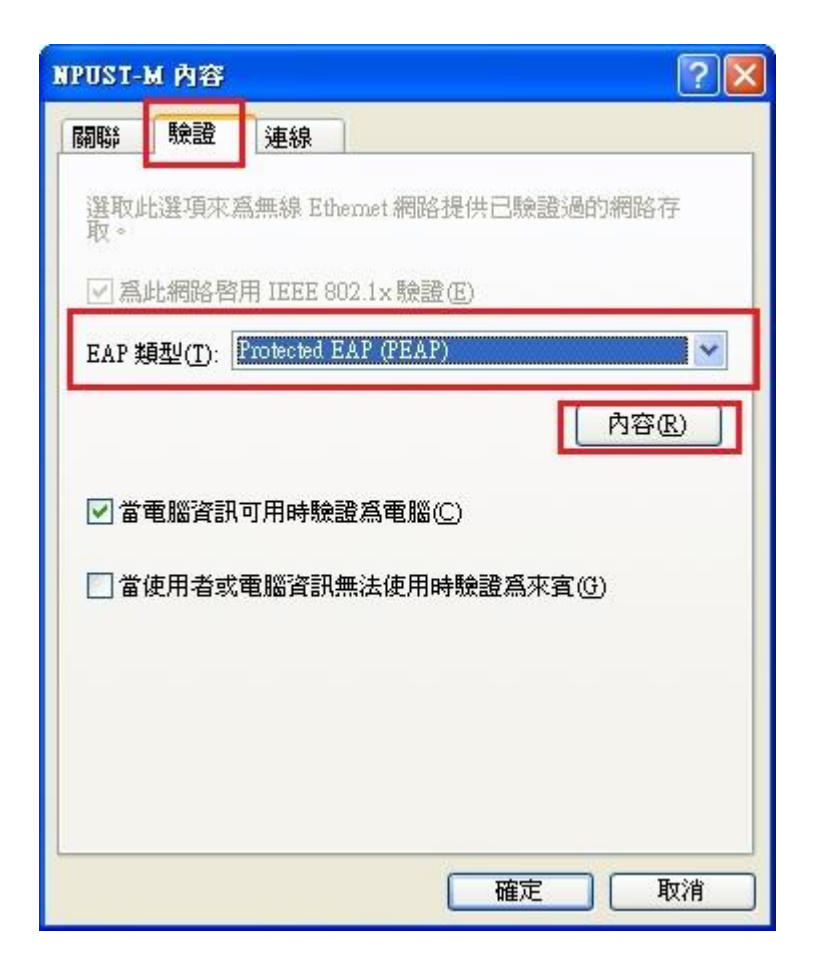

Step 10 於受保護的 EAP 內容中 ,取消勾選確認伺服器 憑證,選擇驗證方法則為 EAP Token,最後按下確定

| 受保護的 EAP 內容                                                                                                    | × |
|----------------------------------------------------------------------------------------------------|---|
| 連線時:<br>確認伺服器憑證(♥)<br>■ 連線到這些伺服器( <u>○</u> ):                                                                                                    |   |
| 受信任的根憑證授權單位(因):                                                                                                    |   |
| Baltimore CyberTrust Root  CA 1  Certiposte Classe A Personne  Certiposte Serveur  Certisign - Autoridade Certificadora - AC2  Certisign - Autoridade Certificadora - AC4  Certisign Autoridade Certificadora AC4 |   |
| 一不要提示使用者授權新伺服器或信任的憑證授權單位(P)                                                                                                    |   |
| EAP Token                                                                                                    | ) |
| <ul> <li>✓ 啓用快速重新連線(E)</li> <li>● 啓用隔離檢查(Q)</li> <li>● 如果伺服器未顯示加密緊結的 TLV 就中斷連線(T)</li> <li>確定</li> <li>● 取消</li> </ul>                                                                                            |   |

Step 11 設定完成後,即可登入帳號/密碼使用無線網路

| Enter Credential | s 🔀       |
|------------------|-----------|
| C                |           |
| User name:       | A10256001 |
| Password:        | ****      |
| Logon domain:    |           |
| ĺ                | OK Cancel |